### 安心でんしょばと 初期管理者アカウントへ 児童館のメールアドレスを登録する方法

令和6年8月22日

### ①登録手順書から情報を確認する

#### この作業は、iPadもしくは管理用PC(管理画面ログイン可能となっている場合)で行います

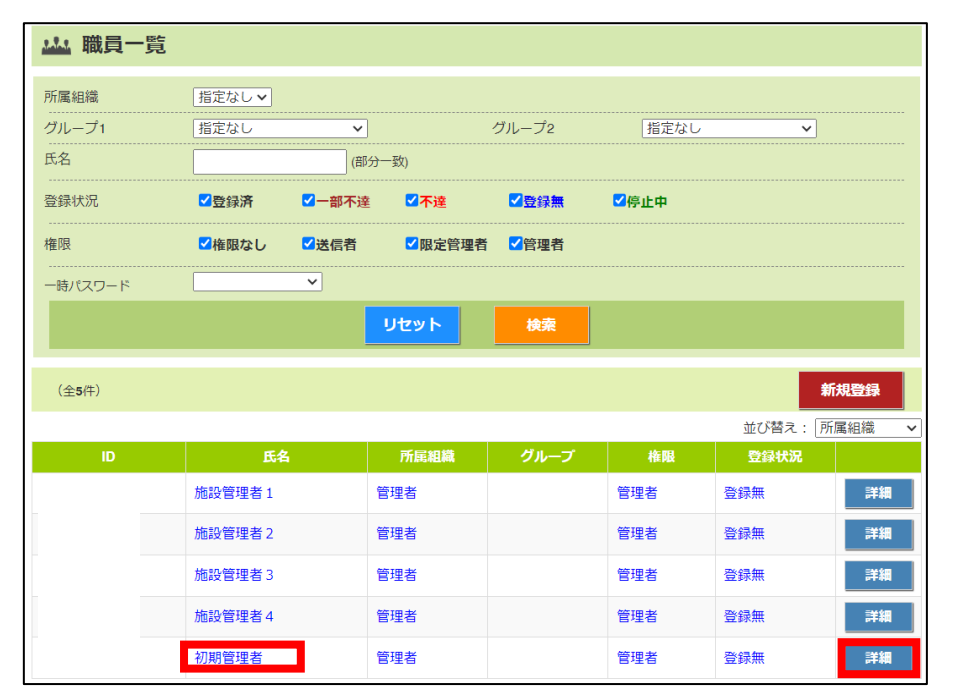

①「職員一覧」から「氏名」が 「初期管理者」となっている アカウントを探し「詳細」を 選択します。

|        | 基本情報       |     |    |
|--------|------------|-----|----|
|        |            |     |    |
| ログインID |            |     |    |
| 氏名     | 初期管理者      |     |    |
| カナ     | ショキカンリシャ   | ă.  |    |
| 所屬組織   | 管理者 🖌      |     |    |
|        | □メッセージ送信を一 | 時停止 |    |
|        | グループ       |     |    |
|        |            | 追加  | 削除 |
|        | 最終ログイン     | 日時  |    |
|        |            |     |    |

②「職員編集」画面の最下部に 「登録用紙発行」のボタンが ありますので、選択します。

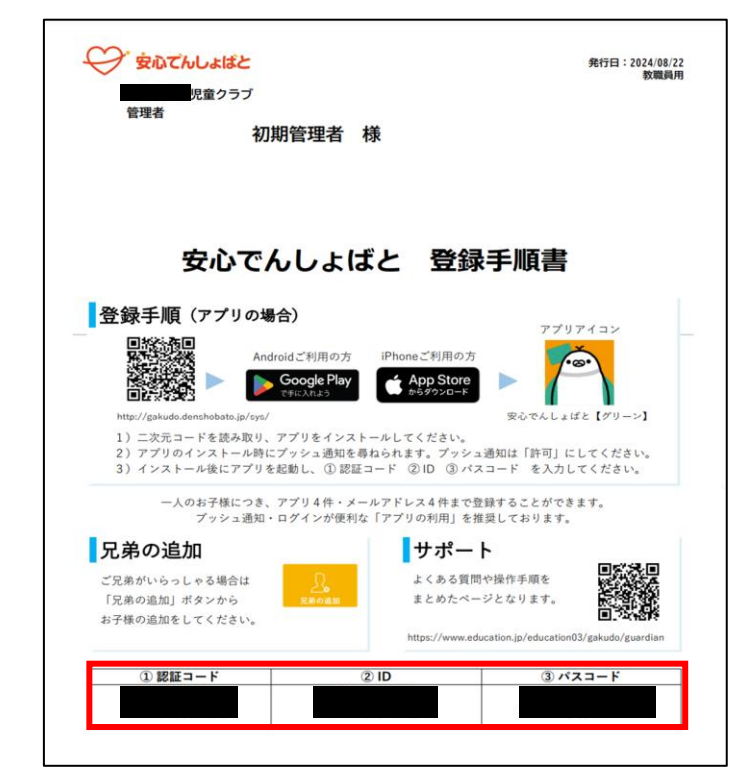

③「初期管理者」の登録手順書で あることを確認し、登録手順書 一番下の「認証コード」「ID」 「パスワード」を確認してください。 (後ほど入力します)

# ②Webから登録(空メール送信)

#### この作業は、メール用PCで行います

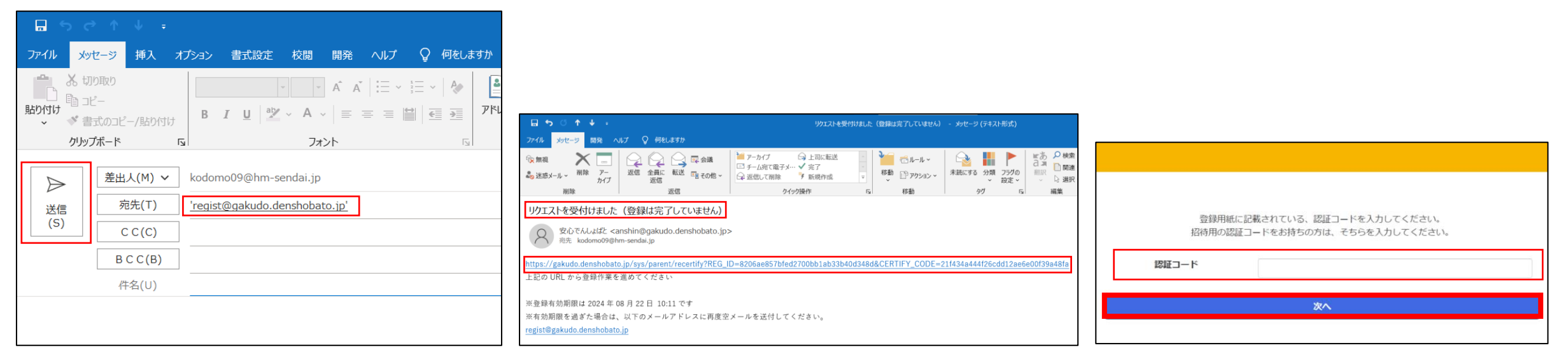

④メールソフト(Outlook)から 「<u>regist@gakudo.denshobato.jp</u>」 に空メールを送信します。 ⑤すぐにログイン画面へのURLが 送られてきますので、クリックします。 ⑥先程確認を行った登録手順書の 「認証コード」を入力します。

# ③Webから登録(情報入力)

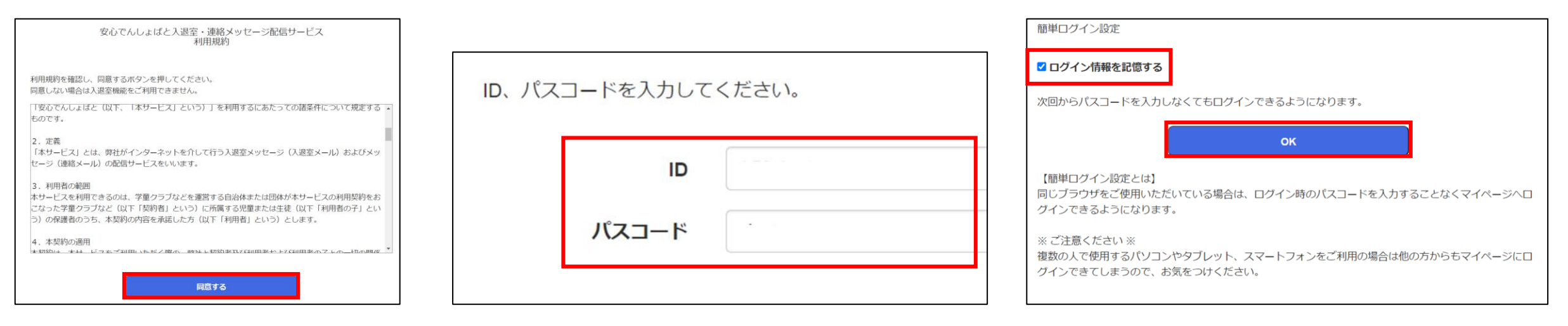

⑦規約に同意します。

⑧IDとパスワードを入力します。

⑨「ログイン情報を記憶する」に チェックを入れてOKを選択します。

## ③Webから登録(登録完了)

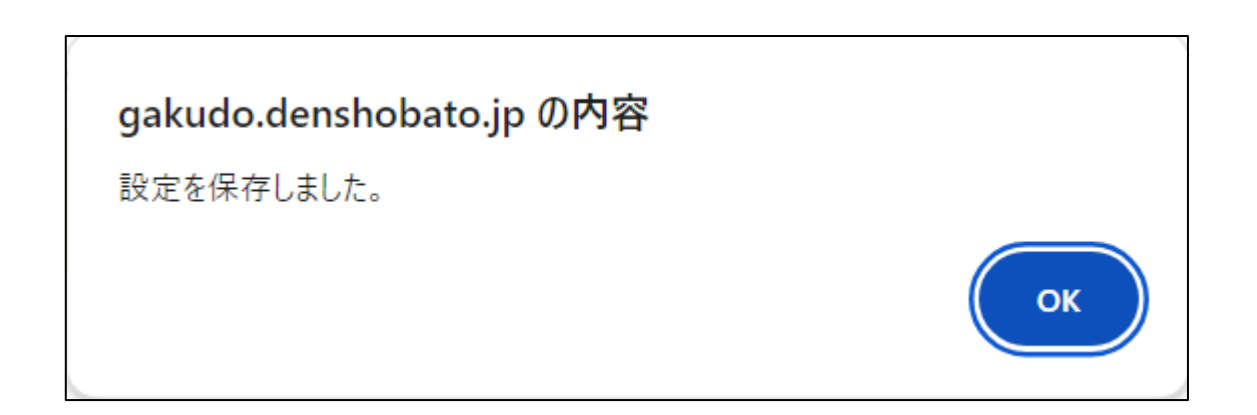

⑩「設定を保存しました」のポップアップが 表示されますので「OK」を押します。

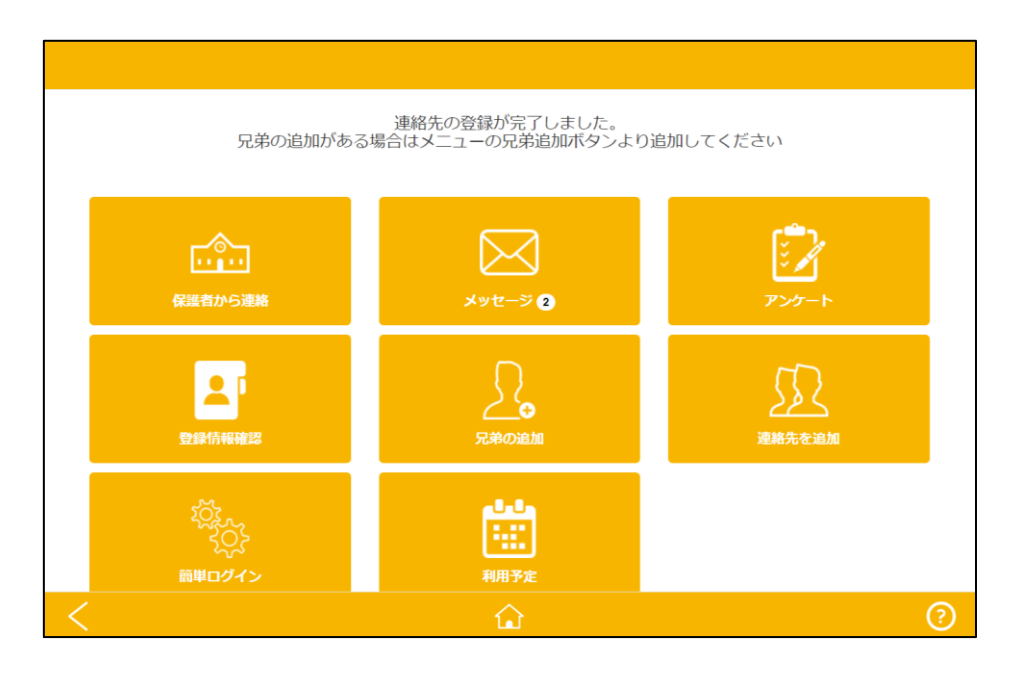

1)上記画面が表示されたら完了です。
以降、仙台市からのアンケート等の情報
が通知されると、館のメールアドレスに
情報が自動で送信されます。

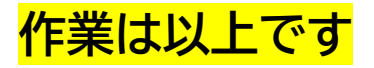